# Posta Elettronica Certificata

#### GUIDA ALLA CONFIGURAZIONE DEL CLIENT DI POSTA ELETTRONICA PER IL SERVIZIO **PEC** DI **TI** TRUST TECHNOLOGIES

| VERSIONI DEL DOCUMENTO |                                                       |            |  |  |
|------------------------|-------------------------------------------------------|------------|--|--|
| Revisione              | Descrizione delle modifiche                           | Emissione  |  |  |
| 00                     | Prima Emissione                                       | 12/09/2022 |  |  |
| 01                     | Revisione paragrafo 2.1                               | 05/12/2022 |  |  |
| 02                     | Revisione paragrafo 2.1                               | 11/01/2023 |  |  |
| 03                     | Revisione paragrafo 2.1                               | 01/02/2023 |  |  |
| 04                     | Revisione Paragrafo 2.2.2                             | 24/02/2023 |  |  |
| 05                     | Revisione Paragrafo 2.4.2                             | 26/04/2023 |  |  |
| 06                     | Revisione Paragrafi 2.1, 2.2                          | 24/05/2023 |  |  |
| 07                     | Revisione Paragrafo 2.2.2                             | 08/06/2023 |  |  |
| 08                     | Revisione Paragrafo 2.2.2                             | 16/06/2023 |  |  |
| 09                     | Revisione Paragrafo 2.2.2, 2.3.1, 2.3.2, 2.4.1, 2.4.2 | 27/07/2023 |  |  |

Trust Technologies

Codice: PECEMANU.TT.DPMU22002.09

Guida alla configurazione client

Stato: Rilasciato

# Indice degli argomenti

| 1 | Intr | oduzione                                                            | 3  |
|---|------|---------------------------------------------------------------------|----|
| 2 | Acc  | esso Client                                                         | 4  |
|   | 2.1  | Generazione della Password Secondaria                               | 4  |
|   | 2.2  | Configurazione su un generico Client o applicazione                 | 4  |
|   |      | 2.2.1 Verifiche dei certificati server da applicazioni proprietarie | 4  |
|   |      | 2.2.2 Configurazione casella                                        | 5  |
|   | 2.3  | Configurazione Client di posta – Microsoft Outlook                  | 6  |
|   |      | 2.3.1 Configurazione casella con protocollo POP3                    | 8  |
|   |      | 2.3.2 Configurazione casella con protocollo IMAP                    | 10 |
|   | 2.4  | Configurazione client di posta – Mozilla Thunderbird                | 12 |
|   |      | 2.4.1 Configurazione casella con protocollo POP3                    | 13 |
|   |      | 2.4.2 Configurazione casella con protocollo IMAP                    | 14 |

Codice: PECEMANU.TT.DPMU22002.09

Stato: Rilasciato

## 1 Introduzione

Il documento descrive i passi necessari per effettuare il primo accesso al servizio di PEC di TI Trust Technologies S.r.l. e per la **configurazione dei più comuni client di posta**.

Sono di seguito riportati i software di posta elettronica (Client) che, a seguito dei test effettuati, sono compatibili al 100% con il servizio offerto da TI Trust Technologies S.r.l.:

- Microsoft Outlook 2016 su Windows 10
- Mozilla Thunderbird 60.3 su Windows 10
- Posta (app) su Windows 10
- · Mail su iOS ver. 12.1
- E-mail ver.5.1 su Android ver. 5.1.

Codice: PECEMANU.TT.DPMU22002.09

Stato: Rilasciato

## 2 Accesso Client

## 2.1 Generazione della Password Secondaria

L'utilizzo di una casella di PEC di TIM/Trust Technologies tramite Software di Posta elettronica (Client) o tramite Applicazioni terze prevede un passaggio preventivo per la **generazione di una password di accesso dedicata** (c.d. password "secondaria").

Per ottenere la password secondaria eseguire l'accesso al seguente link: <u>https://devicepassword.pectim.it</u> e seguire le indicazioni a video.

Note:

- se l'utente è già loggato alla PEC troverà il link direttamente nella sezione Impostazioni – Genera Password Secondaria della webmail (cfr. Giuda all'utilizzo della webmail PEC.pdf alla voce 'Informazioni'), oppure utilizzando il suddetto link nel proprio browser accederà immediatamente alla funzionalità;

- se l'utente non è loggato, utilizzando il suddetto link sarà necessario inserire le credenziali della PEC e l'OTP ricevuto.

# Ricorda di conservare e utilizzare la password secondaria generata <u>esclusivamente</u> per accedere tramite Client o Applicazioni terze.

Oltre a generare la password secondaria con questa funzionalità è possibile modificare le etichette delle password già generate cliccando su "*Modifica*".

È inoltre possibile eliminare una o più password generate in precedenza cliccando su "Elimina".

<u>Nel momento in cui viene prodotto un codice di reset oppure nel caso la password dell'utente sia scaduta, la password secondaria generata viene bloccata; la stessa viene riabilitata, senza necessità che se ne generi una nuova, nel momento in cui la password di accesso al servizio viene nuovamente impostata.</u>

## 2.2 Configurazione su un generico Client o applicazione

Di seguito vengono riportate alcune indicazioni generiche sull'utilizzo dei certificati dei server di PEC e i parametri di configurazione delle caselle di Posta Certificata da impostare per l'utilizzo di un Client standard o applicazione proprietaria.

### 2.2.1 Verifiche dei certificati server da applicazioni proprietarie

È indispensabile configurare le applicazioni che si interfacciano ai servizi di PEC in modo che la verifica dei certificati dei server venga effettuata utilizzando l'archivio delle root attendibili, distribuito su tutti i prodotti commerciali e non con installazione proprietaria.

Questo passaggio è necessario in quanto l'aggiornamento dei certificati dei sistemi di PEC può avvenire per differenti esigenze (del Gestore, per modifiche normative, per cambio Ragione sociale, ecc.) anche prima della scadenza dello stesso.

Proprio a tutela di tutti gli utilizzatori del servizio, ed in particolare di quelli che lo utilizzano tramite applicazioni, i certificati vengono emessi da CA pubbliche.

Risulta evidente che se si utilizzano meccanismi proprietari non si beneficia delle caratteristiche che hanno reso opportuna l'implementazione delle CA pubbliche.

#### 2.2.2 Configurazione casella

Dopo aver generato la password secondaria, come descritto al par. 2.1, sarà possibile configurare la casella di PEC di competenza su un comune client di posta oppure un'applicazione proprietaria.

Si ricorda che l'accesso a tali strumenti **è consentito esclusivamente** indicando la casella e l'utente di pertinenza e <u>la password secondaria</u>; la password utilizzata per l'accesso al servizio da webmail **non consente** l'accesso da client di posta/applicazione.

La seguente configurazione deve essere adottata **da tutti gli utenti**, titolari e/o associati di casella PEC, per qualsiasi tipologia di casella:

- Individuale,
- Applicativa,
- Multiutente

| Parametro                      | Valori                                                                                                    |  |  |  |  |
|--------------------------------|----------------------------------------------------------------------------------------------------|--|--|--|--|
|                                | Indicare il nome completo della tua casella PEC (es. nome.cognome@dominiopec.it) seguito da * (asterisco) e dal nome utente (es. mario.rossi) |  |  |  |  |
| Nome Utente                    | (esempi:                                                                                                    |  |  |  |  |
|                                | mario.rossi@pec.telecomitalia.it*mario.rossi                                                                                                  |  |  |  |  |
|                                | giuseppe.verdi@timpec.it*giuseppe.verdi<br>)                                                                                                  |  |  |  |  |
|                                | Indicare il nome completo della tua casella PEC (es. nome.cognome@dominiopec.it)                                                              |  |  |  |  |
| Indirizzo Posta<br>Elettronica | (esempi:<br>mario rossi@nec telecomitalia it                                                                                                  |  |  |  |  |
|                                | ajuseppe verdi@timpec.it                                                                                                    |  |  |  |  |
|                                | )                                                                                                    |  |  |  |  |
|                                | Protocollo IMAP:                                                                                                    |  |  |  |  |
|                                | imap.pectim.it Porta protocollo IMAP: 993                                                                                                    |  |  |  |  |
| Server Posta<br>in Arrivo      | Protocollo POP3:                                                                                                    |  |  |  |  |
|                                | pop3s.pectim.it Porta protocollo POP3: 995                                                                                                    |  |  |  |  |
|                                | La connessione utilizza il protocollo di crittografata: SSL                                                                                   |  |  |  |  |
|                                | Protocollo SMTP:                                                                                                    |  |  |  |  |
|                                | smtp.pectim.it Porta protocollo SMTP: 465                                                                                                    |  |  |  |  |
|                                | Il server necessita di una connessione protetta con crittografia: SSL                                                                         |  |  |  |  |
|                                | Il server della posta in uscita (SMTP) richiede l'autenticazione. Accedi con nome utente:                                                     |  |  |  |  |
| Server Posta<br>in Uscita      | Indicare il nome completo della tua casella PEC (es. nome.cognome@dominiopec.it) seguito da * (asterisco) e dal nome utente (es. mario.rossi) |  |  |  |  |
|                                | (esempi:                                                                                                    |  |  |  |  |
|                                | mario.rossi@pec.telecomitalia.it*mario.rossi                                                                                                  |  |  |  |  |
|                                | giuseppe.verdi@timpec.it*giuseppe.verdi                                                                                                    |  |  |  |  |
|                                | <i>)</i> .                                                                                                    |  |  |  |  |

**ATTENZIONE:** Utilizzando il client con protocollo **POP3** è necessario che i messaggi della casella restino salvati sul server di posta, per permettere a tutti gli utenti che accedono dalla webmail di consultare i messaggi della casella. Da **Impostazioni account avanzate** abilitare "**Lascia una copia dei messaggi sul server**".

Utilizzando invece il client con protocollo IMAP, se si desidera che la posta inviata venga salvata in casella, è necessario verificarne la possibilità e le impostazioni da effettuare sul manuale specifico del client che si sta utilizzando.

Stato: Rilasciato

### 2.3 Configurazione Client di posta – Microsoft Outlook

In questo capitolo viene descritta la modalità di configurazione e accesso tramite client Microsoft Outlook, utilizzando i protocolli POP3 e IMAP.

Nelle più recenti versioni di Microsoft Outlook è possibile che la configurazione simultanea delle informazioni per i server POP3/IMAP e SMTP non venga correttamente recepita.

Si suggerisce quindi, dopo aver configurato l'account, di verificare la correttezza dei parametri impostati.

Sul client Microsoft Outlook 2016, dopo aver selezionato la funzionalità di 'Aggiunta di un nuovo account' selezionare 'Configura manualmente le impostazioni...' e quindi scegliere la voce 'Posta Elettronica Internet'

| liggiurte nuovo eccourt                                                                                         | from the second of the second of the second | CH.J         | Apparts none is south                                                                                                    |
|----------------------------------------------------------------------------------------------------|----------------------------------------------------------------------------------------------------|--------------|----------------------------------------------------------------------------------------------------|
| Configurations automatics a<br>Constituen ad alter toi d per                                                    | ecoant:                                                                                                    | N.           | Sceglers 8 vervices                                                                                                    |
| C Account di posta elettroni                                                                                    | •                                                                                                    |              | Posta elettronica (giarmet)<br>Corrett al serve POF o IVAP per reven e risenne massaggi 8 posta elettronica. Houseoff F. Correct a service massafilità. |
| 22                                                                                                    | Terrary Min Line                                                                                                    |              | Converti e acced al messaggi il posta elettranca, el calendera, el cartatti, a fas e a ressaggi vocal.                                                  |
| Transaction and the second                                                                                      |                                                                                                    |              | SHS<br>Connetti a un servicio di messaggitto per depublici mabili.                                                                                      |
|                                                                                                    | Designs (Marghenetics)                                                                                                    |              | © Alog                                                                                                    |
| The second second second second second second second second second second second second second second second se |                                                                                                    |              | Correctil a une des lan di server indicat di seguita.<br>Invasi trat transport                                                                          |
|                                                                                                    | Sugar to same the side of south a second state.                                                                                                    |              |                                                                                                    |
| © sets                                                                                                    |                                                                                                    |              |                                                                                                    |
| a Configura manadmente le                                                                                       | impostazioni del server o tipi di server aggiustivi 🛛 🗲                                                                                                    |              |                                                                                                    |
|                                                                                                    | ( ) believe (                                                                                                    | Avent Arrada | a Indetro Avaids Avaids                                                                                                    |

Sui client Microsoft Outlook 2019 e 365, selezionare la voce 'Impostazioni Account' quindi 'Gestione Profili'

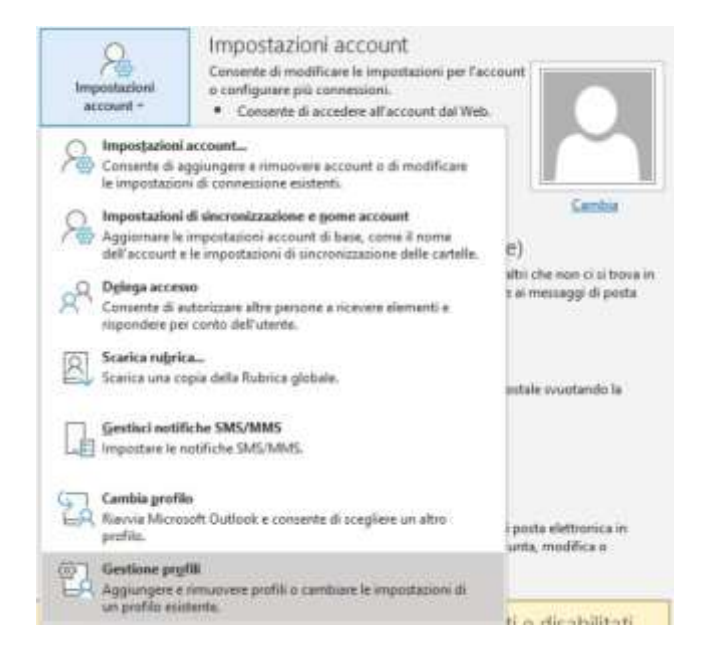

Scegliere quindi 'Account di posta elettronica'

| ccount o  | di posta elettronica                                                                                               |                              |
|-----------|----------------------------------------------------------------------------------------------------|------------------------------|
|           | Configurare le directory e gli account per la<br>posta elettronica.                                                | Account di posta elettronica |
| ile di da | ti                                                                                                    |                              |
| 63        | Cambiare le impostazioni per i file usati da<br>Outlook per archiviare messaggi e documenti.                       | File di dati                 |
| rofili —  |                                                                                                    |                              |
|           | Configurare più profili per gli account di<br>posta elettronica e i file di dati. In genere ne<br>occorre solo uno | Mostra profili               |

#### E selezionare 'Nuovo'

Impostazioni account

| Account di post<br>È possibile a | ta elettronica<br>Iggiungere o | rimuovere | un account o selezior | nare un account e mo | odificarne le impostazio | oni.     |
|----------------------------------|--------------------------------|-----------|-----------------------|----------------------|--------------------------|----------|
| Posta elettronica                | File di dati                   | Feed RSS  | Elenchi SharePoint    | Calendari Internet   | Calendari pubblicati     | Rubriche |
| 🞯 Nuovo 😤                        | Corregal                       | 😤 Cambi   | a 🔘 Imposta com       | ie predefinito 🗙 F   | Rimuovi 🞓 🦊              |          |

Scegliere 'Configurazione manuale o tipi di server aggiuntivi'

| SERVIZI CAS                                                  |             |
|--------------------------------------------------------------|-------------|
| Esemptin: Claudia Mazzarth                                   |             |
| 14F                                                          |             |
| Element: dauda@contoro.com                                   |             |
|                                                              |             |
|                                                              |             |
| Digitare la passional fornita dal pipoler di venip internet. |             |
| di server appliuntivi                                        |             |
|                                                              |             |
|                                                              |             |
|                                                              |             |
|                                                              |             |
|                                                              | SERVIZI CAS |

#### 2.3.1 Configurazione casella con protocollo POP3

Le figure seguenti mostrano un esempio di configurazione da adottare per una casella, sia essa applicativa, individuale o multiutente, utilizzando il Client di posta **Microsoft Outlook**, con il protocollo **POP3s**.

I parametri da indicare nella configurazione manuale dell'account di posta sono:

- Nome: è il nome con il quale verrà indicato il profilo sul client
- Indirizzo Posta Elettronico: deve coincidere con l'indirizzo della casella di PEC completo di dominio
- Tipo Account: "POP3"
- Server Posta in Arrivo: pop3s.pectim.it
- Server della posta in uscita: smtp.pectim.it
- Nome Utente: deve coincidere con l'indirizzo della casella di PEC completo di dominio, seguito dal carattere asterisco (\*) e dalla username dell'utente, ovvero il DN utilizzato per l'accesso alla casella da webmail.
- Password (facoltativa): è necessario l'utilizzo della password secondaria generata per uso client (cfr. par. 2.1); se non impostata e memorizzata, ad ogni accesso del client alla casella sarà necessario digitarla nuovamente.

| Informazioni utente                 |                                  | Prova impostazioni account                                                           |
|-------------------------------------|----------------------------------|--------------------------------------------------------------------------------------|
| Nome:                               | ittelecom@telecompost.it         | È consigliabile provare l'account per accertarsi che i dati<br>immesci sono corretti |
| Indirizzo di posta elettronica:     | ittelecom@telecompost.it         | minessi sono corretti.                                                               |
| Informazioni server                 |                                  | Prova impostazioni account                                                           |
| Tipo account:                       | POP3 🗸                           |                                                                                      |
| Server posta in arrivo:             | pop3s.pectim.it                  | Avanti                                                                               |
| Server posta in uscita (SMTP):      | smtp.pectim.it                   | Recapita nuovi messaggi in:                                                          |
| Informazioni accesso                |                                  | Nuovo file di dati di Outlook                                                        |
| Nome utente:                        | telecompost.it*utente.titolare   | O File di dati di Outlook esistente                                                  |
| Password:                           | *****                            | Sfoglia                                                                              |
| 🗹 Men                               | norizza password                 |                                                                                      |
| Richiedi accesso con auten<br>(SPA) | ticazione password di protezione | Altre impostazioni                                                                   |

| Trust Technologies               | Codice: PECEMANU.TT.DPMU22002.09 |
|----------------------------------|----------------------------------|
| Guida alla configurazione client | Stato: Rilasciato                |

Cliccando su 'Altre Impostazioni' è possibile completare la configurazione della casella sul Client:

- Specificare che lo stesso **richiede l'autenticazione**. Il nome utente da specificare è l'indirizzo della casella di PEC completo di dominio, seguito dal carattere asterisco (\*) e dalla username dell'utente (es nomecasella@pec.timpec.it\*utente.pec), ovvero il DN utilizzato per l'accesso alla casella da webmail.
- Password (facoltativa): è necessario l'utilizzo della password secondaria generata per uso Client (cfr. par. 2.1). Se non impostata e memorizzata, ad ogni accesso del Client alla casella sarà necessario digitarla nuovamente.
- Nelle "Impostazioni avanzate":
  - Specificare che il server di posta in arrivo richiede una connessione crittografata di tipo SSL.
  - La porta da utilizzare per il protocollo POP3 è quella che viene indicata di default 995.
  - La porta e la crittografia da utilizzare per il server della posta in uscita (SMTP) è la seguente è 465
  - o Indicare che il server necessita di una connessione protetta con crittografia: SSL

| Impostazioni posta                                                              | elettronica Internet                                                                                                    | ×       |                                                                                                    |       |
|---------------------------------------------------------------------------------|----------------------------------------------------------------------------------------------------|---------|----------------------------------------------------------------------------------------------------|-------|
| Generale Server del                                                             | la posta in uscita impostazioni avanzate                                                                                                    |         | Impostazioni posta elettronica Internet                                                                                                    | ×     |
| Utilizza le stes<br>Utilizza le stes<br>Accedi con<br>Nome utento:<br>Passworct | sta in usota (SMTP) richiede l'autenticazione<br>se impostazioni del server della posta in arrivo<br>[ittelecom@telecompost.#"utente ittolare |         | Generale Server della posta in uscita Impostazioni avanzate<br>Numeri porte server<br>Server posta in arrivo (POP3): 995 Valon predefiniti<br>Di server richiede una connessione crittografata (SSL/SSL)                                         |       |
| _ Richiedi au                                                                   | Memorizza password<br>terticazione password di protezione (3PA)                                                                               |         | Utilizzare il tipo di connessione crittografata seguente: 35L/Ti<br>Timeout server<br>Breve Lungo 1 minuto<br>Recapito<br>Lascia una copia dei messaggi sul server<br>Rimuovi dal server dopo 14 2 giorni<br>Rimuovi dal server dopo 14 2 giorni | 5     |
|                                                                                 | OK                                                                                                    | Annulla | OK                                                                                                    | mulla |

Si consiglia di mantenere una copia dei messaggi sul server, al fine di poterli consultare anche dalla webmail del servizio.

#### 2.3.2 Configurazione casella con protocollo IMAP

Le figure seguenti mostrano un esempio di configurazione da adottare per una casella, sia essa applicativa, individuale o multiutente, utilizzando il client di posta **Microsoft Outlook**, con il protocollo **IMAPs**.

Si raccomanda di configurare il Client in maniera che sincronizzi solo le intestazioni dei messaggi e non l'intero messaggio. Questo perché nel caso di elevata numerosità di messaggi presenti in casella, la sincronizzazione dei messaggi completi potrebbe richiedere un tempo eccessivo rispetto ai *timeout* previsti dalla connessione utilizzata.

# Il messaggio integrale verrà scaricato completamente nel momento in cui lo si seleziona oppure lo si sposta in locale.

I parametri da indicare nella configurazione manuale dell'account di posta sono:

- Nome: è il nome con il quale verrà indicato il profilo sul client
- Indirizzo Posta Elettronico: deve coincidere con l'indirizzo della casella di PEC completo di dominio
- Tipo Account: "IMAP"
- Server Posta in Arrivo: imap.pectim.it
- Server della posta in uscita: smtp.pectim.it
- Nome Utente: deve coincidere con l'indirizzo della casella di PEC completo di dominio, seguito dal carattere asterisco (\*) e dalla username dell'utente, ovvero il DN utilizzato per l'accesso alla casella da webmail.
- Password (facoltativa): **necessario utilizzo** della **password secondaria** generata per uso Client (cfr. par.2.1). Se non impostata e memorizzata, ad ogni accesso del client alla casella sarà necessario digitarla nuovamente.

| Informazioni utente                  |                                | Prova impostazioni account                                  |
|--------------------------------------|--------------------------------|-------------------------------------------------------------|
| Nome:                                | ittelecom@telecompost.it       | È consigliabile provare l'account per accertarsi che i dati |
| Indirizzo di posta elettronica:      | ittelecom@telecompost.it       | immessi sono corretti.                                      |
| Informazioni server                  |                                | Prova impostazioni account                                  |
| Tipo account:                        | IMAP                           |                                                             |
| Server posta in arrivo:              | imap.pectim.it                 | Prova impostazioni account facendo clic su<br>Avanti        |
| Server posta in uscita (SMTP):       | smtp.pectim.it                 | Recapita nuovi messaggi in:                                 |
| Informazioni accesso                 | 1                              | Nuovo file di dati di Outlook                               |
| Nome utente:                         | delecompost.it*utente.titolare | O File di dati di Outlook esistente                         |
| Password:                            | *****                          | 5/ogla                                                      |
| Mem                                  | orizza password                | al)                                                         |
| Richiedi accesso con autent<br>(SPA) | icazione password di protezion | e Altre impostazioni                                        |

| Trust Technologies               | Codice: PECEMANU.TT.DPMU22002.09 |
|----------------------------------|----------------------------------|
| Guida alla configurazione client | Stato: Rilasciato                |

Cliccando su 'Altre Impostazioni' è possibile completare la configurazione della casella sul Client:

- Specificare che lo stesso richiede l'autenticazione. Il nome utente da specificare è l'indirizzo della casella di PEC completo di dominio, seguito dal carattere asterisco (\*) e dalla username dell'utente, ovvero il DN utilizzato per l'accesso alla casella da webmail.
- Password (facoltativa): è necessario l'utilizzo della password secondaria generata per uso client (cfr. par. 2.1). Se non impostata e memorizzata, ad ogni accesso del client alla casella sarà necessario digitarla nuovamente.
- Nelle "Impostazioni avanzate":
  - o Specificare che il server di posta in arrivo richiede una connessione crittografata di tipo SSL.
  - La porta da utilizzare per il protocollo IMAP è quella che viene indicata di default 993.
  - La porta e la crittografia da utilizzare per il server della posta in uscita (SMTP) è la seguente è 465
  - o Indicare che il server necessita di una connessione protetta con crittografia: SSL

| Impostazioni posta                                                                                                    | elettronica Internet                                                                                                    | ×       | Impostazioni posta elettronica Internet 🛛 🗙                                                                                                    |
|----------------------------------------------------------------------------------------------------|----------------------------------------------------------------------------------------------------|---------|----------------------------------------------------------------------------------------------------|
| Impostazioni posta<br>Generale Server della pos<br>Utilizza le stesi<br>Accedi com<br>Nome utenta<br>Passmord:<br>Richiedi aut | elettronica internet<br>la posta in usofta (Impostazion: avanzate<br>Ra in usofta (IMTP) richiede l'autenticacione<br>se impostazioni del server della posta in arnivo<br>littelecom@telecompost.#"utente titolare<br> |         | Generale Server della posta in uscita Impostazioni avanzate      Numeri porte server     Server posta in arrivo (IMAP)     993     Valori predefiniti.     Utilizzare il tipo di connessione crittografata seguente:     SERVER posta in uscita (SMTP):     455     Utilizzare il tipo di connessione crittografata seguente:     SSUTLS     Timeout server     Breve     Lungo 1 minuto     Cartelle     Percorso cartella radice:     Posta inviata     Ottori predefinita     Ottori predefinita     Posta inviata     Contrassegna elementi per l'eliminazione, ma non spostarii automatican     Gi elementi contrassegnati vernano eliminati definitivamente quando elementi nella cassetta postale vergono rimossi.     Rimuori elementi al passaggio a un'altra cartella in modalità online |
|                                                                                                    | OK                                                                                                    | Annulla | OK Annulla                                                                                                    |

## 2.4 Configurazione client di posta – Mozilla Thunderbird

In questo capitolo viene descritta la modalità di configurazione e accesso tramite client **Mozilla Thunderbird** per caselle individuali e multiutente, utilizzando i protocolli **POP3/IMAP**.

Dal menù è necessario selezionare la voce 'Strumenti → Impostazioni Account', quindi selezionare la funzione 'Azioni Account' e 'Aggiungi Account di Posta'

| Cartefic.locali                                                                                                    | Supplication account                                                 |  |  |
|----------------------------------------------------------------------------------------------------|----------------------------------------------------------------------|--|--|
| Poita indesidenta                                                                                                    | Charate & un account specials. Non it some specifie associate a most |  |  |
| Server in molta (SMTP)                                                                                                    | Barreteccualt Carelelocal                                            |  |  |
| The second second second                                                                                                    | Cartella messaggi<br>El Shudta Castein all'auglio                    |  |  |
|                                                                                                    | Modelité di adviteggie dei metaggie (He per construction) 👘 👘        |  |  |
|                                                                                                    | Castalla localai                                                     |  |  |
|                                                                                                    |                                                                      |  |  |
|                                                                                                    |                                                                      |  |  |
| Aponi account.                                                                                                    |                                                                      |  |  |
| Approximation of the second second se | OK Anale                                                             |  |  |
| Approximate a patter<br>beginning account di patter<br>beginning an account di char,<br>Approxima an account di festi.                                                                                                    | OK Anala                                                             |  |  |
| Agent account<br>beginning acrossed ill protes<br>deginning an account di folds.<br>Agginning an account di folds.<br>Agginni alto account.                                                                                                    | OK. Availa                                                           |  |  |

Dopo aver specificato i dati indicati, cliccare su 'Continua' e quindi su 'Configurazione Manuale'

| Dowe            | Norrie Cagatome    | Norre de visadizzer             | Nome            | casalla di PEC      | None de visuelitare              |
|-----------------|--------------------|---------------------------------|-----------------|---------------------|----------------------------------|
| dirizzo errorit | pro@exemple.com    | If tuo indicase email esistente | Indrizzo emaili | scom@telecompost.it | B tuo indivigue erroal asistanto |
| Baswood         | Passwort           |                                 | Exteriord       |                     |                                  |
|                 | E Ricorda passgord |                                 |                 | 2 Ricorda paragord  |                                  |
|                 |                    |                                 |                 |                     |                                  |
|                 |                    |                                 |                 |                     |                                  |

#### 2.4.1 Configurazione casella con protocollo POP3

Le figure seguenti mostrano un esempio di configurazione da adottare per una casella, sia essa applicativa, individuale o multiutente, utilizzando il client di posta **Mozilla Thunderbird**, con il protocollo **POP3s**.

I parametri da indicare nella configurazione manuale dell'account di posta sono:

- Nome: è il nome con il quale verrà indicato il profilo sul client
- Indirizzo Posta Elettronico: deve coincidere con l'indirizzo della casella di PEC completo di dominio
- Password (facoltativa): è necessario l'utilizzo della password secondaria generata per uso client (cfr. par. 2.1). Se non impostata e memorizzata, ad ogni accesso del client alla casella sarà necessario digitarla nuovamente
- Protocollo: "POP3"
- Server Posta in Arrivo: pop3s.pectim.it
- La porta da utilizzare per il protocollo POP3 è quella che viene indicata di default 995.
- Specificare che il server di posta in arrivo richiede una connessione crittografata di tipo SSL/TLS
- Il Metodo di autenticazione: Password Normale
- Nome Utente entrata: deve coincidere con l'indirizzo della casella di PEC completo di dominio, seguito dal carattere asterisco (\*) e dalla username dell'utente, ovvero il DN utilizzato per l'accesso alla casella da webmail.

| SERVER IN ENTRATA            |                            |            |
|------------------------------|----------------------------|------------|
| Protocollo                   | POP3                       | Ŷ          |
| Serven                       | pop3s.pectim.it            |            |
| Porta                        | 995                        |            |
| Sicurezza della connessione: | SSL/TLS                    | ×          |
| Metodo di autenticazione:    | Password normale           | Ŷ          |
| Nome utente:                 | test.telecompost.it*utente | e.titolare |

- Server della posta in uscita: smtp.pectim.it, smtps.pectim.it oppure smtpm.pectim.it (Per caselle ad uso massivo) smtpsm.pectim.it (Per caselle ad uso massivo)
- La porta e la crittografia da utilizzare per il server della posta in uscita (SMTP) è la seguente è 465
- Indicare che il server in uscita necessita di una connessione protetta con crittografia: SSL/TLS
- Il Metodo di autenticazione: Password Normale
- Nome Utente uscita: deve coincidere con l'indirizzo della casella di PEC completo di dominio, seguito dal carattere asterisco (\*) e dalla username dell'utente, ovvero il DN utilizzato per l'accesso alla casella da webmail

|                              | an an an ar                       |              |
|------------------------------|-----------------------------------|--------------|
| Impostazioni                 |                                   |              |
| Descrizione:                 |                                   |              |
| Nome server smtp.pectim.it   |                                   |              |
| Porte: 465 🗘                 | Predefinito:465                   |              |
| Sicurezza e autenticazione   | £                                 |              |
| Sigurezza della connessione: | SSI/TLS                           | ~            |
| Metodo di autenficazione:    | Password normale                  | ~            |
| Nome uterrie:                | st.telecompost.it*utente.titolare |              |
|                              | -                                 | A CONDUCTION |

#### 2.4.2 Configurazione casella con protocollo IMAP

Le figure seguenti mostrano un esempio di configurazione da adottare per una casella, sia essa applicativa, individuale o multiutente, utilizzando il client di posta **Mozilla Thunderbird**, con il protocollo **IMAPs**.

I parametri da indicare nella configurazione manuale dell'account di posta sono:

- Nome: è il nome con il quale verrà indicato il profilo sul client
- Indirizzo Posta Elettronico: deve coincidere con l'indirizzo della casella di PEC completo di dominio
- Password (facoltativa): è necessario l'utilizzo della password secondaria generata per uso client (cfr. par. 2.1). Se non impostata e memorizzata, ad ogni accesso del client alla casella sarà necessario digitarla nuovamente
- Protocollo: "IMAP"
- Server Posta in Arrivo: imap.pectim.it
- La porta da utilizzare per il protocollo IMAP è quella che viene indicata di default 993.
- Specificare che il server di posta in arrivo richiede una connessione crittografata di tipo SSL/TLS
- Il Metodo di autenticazione: Password Normale
- Nome Utente entrata: deve coincidere con l'indirizzo della casella di PEC completo di dominio, seguito dal carattere asterisco (\*) e dalla username dell'utente, ovvero il DN utilizzato per l'accesso alla casella da webmail.

| SERVER IN ENTRAIN            |                            |          |
|------------------------------|----------------------------|----------|
| Protocolloc                  | IMAP                       | ×        |
| Server                       | imap.pectim.it             |          |
| Porta:                       | 993 0                      |          |
| Sicurezza della connessione: | SSL/TLS                    | *        |
| Metodo di autenticazione:    | Password normale           | ~        |
| Nome utente:                 | test.telecompost.it*utente | titolare |

- Server della posta in uscita: smtp.pectim.it
- La porta e la crittografia da utilizzare per il server della posta in uscita (SMTP) è la seguente è 465
- Indicare che il\_server in uscita necessita di una connessione protetta con crittografia: SSL/TLS
- Il Metodo di autenticazione: Password Normale
- Nome Utente uscita: deve coincidere con l'indirizzo della casella di PEC completo di dominio, seguito dal carattere asterisco (\*) e dalla username dell'utente, ovvero il DN utilizzato per l'accesso alla casella da webmail

|                                                            | server SMTP                       |   |
|------------------------------------------------------------|-----------------------------------|---|
| Impostazioni                                               |                                   |   |
| Descrizione:                                               |                                   |   |
| Nome server smtp.pectim.it                                 |                                   |   |
| Porta: 465 🗘                                               | Predefinitiz:465                  |   |
| Sicurezza e autenticazione<br>Sigurezza della connessione: | SSL/TLS                           |   |
| Metodo di autenticazione:                                  | Password normale                  | ~ |
|                                                            | st.telecompost.it*utente.titolare |   |
| Nome utente:                                               |                                   |   |

- fine del documento -